## Student Summer EPAF (STUNEW)

Use this EPAF Approval Category to hire or rehire a student for summer employment.

1. Select "New EPAF" to create a new EPAF.

| https://ssb.nmu.edu:40 | 90/ - Electronic Personnel Action F<br>rn<br>an<br>sity | Form - Windows Internet Explorer    |                    |
|------------------------|---------------------------------------------------------|-------------------------------------|--------------------|
| Personal Informati     | on Student Services & Fin                               | ancial Aid Employee WebTailor Admin | istration          |
| earch                  | Go                                                      | RETURN TO EMPLOYEE MENU             | SITE MAP HELP EXIT |
| PAF Approver Su        | Personnel Action                                        | n Form                              |                    |
| PAF Originator Su      | immary                                                  |                                     |                    |
| Iew EPAF               |                                                         |                                     |                    |
| FIFACE. O A            |                                                         |                                     |                    |

- 2. On the "New EPAF Person Selection" screen:
  - a. Enter the NMU IN of the employee and press tab. The individual's name will then appear. Verify you have the correct employee before proceeding.
  - b. Enter the date of hire as the effective date in the format displayed.
  - c. Click on the Approval Category drop-down arrow to display the list.
  - d. Select "Currently Enrolled Student hire 6+ credit (4+ Grad), STUNEW"
  - e. Click "Go"

| https://ssb.nmu.edu:4090/ - New EP | AF Person Selection - Windows Internet Explorer             |                                               |                                                 |
|------------------------------------|-------------------------------------------------------------|-----------------------------------------------|-------------------------------------------------|
| File Edit View Favorites Tools     | Help                                                        |                                               |                                                 |
| Northern<br>Michigan<br>University |                                                             | NMU                                           | *                                               |
| Personal Information Employ        | vee                                                         |                                               |                                                 |
| Search                             | Go                                                          | RETURN TO EMPLOYEE MENU SITE MAP              | HELP EXIT                                       |
| New EPAF Person                    | N Selection                                                 | y Date and select the Approval Category. Sele | ct Go.                                          |
| ID: *                              | <mark>କୁ</mark> ପ୍                                          |                                               |                                                 |
| Effective Date: MM/DD/YYYY*        | 03/30/2011                                                  |                                               |                                                 |
| Approval Category: 苯               | Not Selected                                                | <b>~</b>                                      |                                                 |
| Go                                 |                                                             |                                               |                                                 |
|                                    |                                                             |                                               |                                                 |
|                                    | EPAF Approver Summary   EPAF Origina<br>Return to EPAF Menu | tor Summary                                   |                                                 |
| RELEASE: 8.4                       |                                                             | Powered by Sun                                | Gard SCT                                        |
|                                    |                                                             |                                               | -                                               |
| Done                               |                                                             | 😌 Internet   Protected Mode: On               | · • •€ 100% •                                   |
|                                    | [ 🖉  🙆 🖉 📥 👘                                                | 100%) 🖝 🛛 😓 🖄 🌌 K 📼 具 😔 🖻                     | <ul> <li>11:42 AM</li> <li>3/30/2011</li> </ul> |

Below is an example of the completed screen.

| 🔗 https://ssb.nmu.edu:4090/ - New EPAF Person Selection - Windows Internet Explorer       |                                                 |
|-------------------------------------------------------------------------------------------|-------------------------------------------------|
| <u>Eile E</u> dit <u>V</u> iew F <u>a</u> vorites <u>I</u> ools <u>H</u> elp              |                                                 |
| Northern<br>Michigan<br>University                                                        | NMU                                             |
| Personal Information Employee                                                             |                                                 |
| Search Go                                                                                 | RETURN TO EMPLOYEE MENU SITE MAP HELP EXIT      |
| New EPAF Person Selection                                                                 |                                                 |
| Enter an ID, select the link to search for an ID, or generate an ID. Enter the Query Date | e and select the Approval Category. Select Go.  |
| * - indicates a required field.                                                           |                                                 |
| ID: * 00217746 Molly A. Tamsen 🗳 🔍                                                        |                                                 |
| Effective Date: MM/DD/YYYY* 03/30/2011                                                    |                                                 |
| Approval Category: * Currently Enrolled Student Hire 6+ credits (4+ Grad), STUNE          | W 👻                                             |
| 60                                                                                        |                                                 |
| EDAE Approver Summary   EDAE Originator Su                                                | imm arcy                                        |
| Return to EPAF Menu                                                                       |                                                 |
| RELEASE: 8.4                                                                              | Powered by SunGard SCT                          |
|                                                                                           |                                                 |
|                                                                                           |                                                 |
|                                                                                           |                                                 |
|                                                                                           |                                                 |
|                                                                                           | Internet   Protected Mode: Un                   |
| N N N N N N N N N N N N N N N N N N N                                                     | )%) 🖝 📄 🕸 🏪 🧭 K 📼 具 闷 📭 🌗 11:44 AM<br>3/30/2011 |

- 3. On the "New EPAF Job Selection" screen, click the "All Jobs" button to view all of the current and terminated position numbers that this employee has been paid from. (Reminder student position numbers start with 2.)
  - a. If the position number is listed, simply click the radio button to select it.
  - b. If the position number is not listed, type in the appropriate position number in the Position Number box and "00" in the Suffix box. (\*See the special instructions for students who need multiple rates of pay for the same position number.)
  - c. Press the tab key to populate the remaining fields.
  - d. Click "Go"

| 🏉 https://ssb.nmu.edu:4090/ - New EPAF Job Selection - Windows Internet Explorer                              |                                 |                               |
|----------------------------------------------------------------------------------------------------|---------------------------------|-------------------------------|
| <u>File Edit View Favorites Iools H</u> elp                                                                   |                                 |                               |
| Northern<br>Michigan<br>University                                                                            | NMU                             | *                             |
| Personal Information Employee                                                                                 |                                 |                               |
| Search Go                                                                                                    | RETURN TO EMPLOYEE MENU SITE    | MAP HELP EXIT                 |
| New EPAF Job Selection                                                                                        |                                 |                               |
| • Enter or search for a new position number and enter the suffix, or select the link und                      | der Title.                      |                               |
| ID: Molly A. Tamsen, 00217746<br>Query Date: Mar 30, 2011<br>Approval Category: Student Enrolled Hire, STUNEW |                                 |                               |
| Search Type Position Suffix Title Time Sheet Organization Start Date                                          | End Date Last Paid Date Status  | Select                        |
| Q New Job 200218 00 Student 332085, Peif Operations                                                           |                                 | ۲                             |
| There are no active jobs based on the Query Date.         All Jobs         Next Approval Type         Go      |                                 |                               |
| New EPAF                                                                                                    |                                 |                               |
| Return to EPAF Menu                                                                                           |                                 |                               |
| RELEASE: 8.4                                                                                                  | Powered                         | by SunGard SCT                |
| Done                                                                                                    | 😜 Internet   Protected Mode: On | 🖓 🔻 🔍 100% 🔻 💡                |
| 🚱 🚞 🗟 🗖 🛜 🖭 🧭 🕸 🖾 🛑                                                                                           | 100%) 🖝 🖶 🍲 😓 🕺 🖝 💻             | L 🕞 📭 🕪 11:44 AM<br>3/30/2011 |

4. The next screen displayed is the "Electronic Personnel Action Form" screen. In the "Create Employee Record" section, enter the Home Organization (department organization number) for the department in which the employee will be working. (This screen is the top portion of the entire page.)

| 🟉 https://ssb.nmu.edu:4090/ - Electronic Personnel Action Form - Windows I | nternet Explorer                      |                                               |
|----------------------------------------------------------------------------|---------------------------------------|-----------------------------------------------|
| <u>File Edit View Favorites Tools H</u> elp                                |                                       |                                               |
| Electronic Personnel Action Form                                           |                                       | ^                                             |
|                                                                            |                                       |                                               |
| Enter the information for the EPAF and either Save or Su                   | ıbmit.                                |                                               |
|                                                                            |                                       |                                               |
| Name and ID: Molly A. Tamsen, 00217746                                     |                                       |                                               |
| Transaction:                                                               | Query Date: Mar 30, 2011              |                                               |
| Transaction Status:                                                        |                                       | =                                             |
| Approval Category: Currently Enrolled Student Hire 6+ cred                 | its (4+ Grad), STUNEW                 |                                               |
| [                                                                          |                                       |                                               |
| Save                                                                       |                                       |                                               |
|                                                                            | Routing Queue   Transaction History   |                                               |
|                                                                            | ·······,                              |                                               |
| ★ - indicates a required field.                                            |                                       |                                               |
| Create Employee Record 200218-00 Student                                   |                                       |                                               |
| create Employee Record, 200210-00 Student                                  |                                       |                                               |
| Item Current Value N                                                       | ew Value                              |                                               |
| Employee Class Code: *(Not Enterable)                                      | SL                                    |                                               |
| FT/PT Status: *(Not Enterable)                                             | P                                     |                                               |
| Home Organization: *                                                       |                                       |                                               |
| District Code: *(Not Enterable)                                            | 330                                   |                                               |
| Current Hire Date: MM/DD/XXXX                                              | 22/22/2211                            |                                               |
|                                                                            | 03/30/2011                            |                                               |
| Employee Status: (Not Enterable)                                           | A                                     |                                               |
| Home COAS: (Not Enterable)                                                 | Ν                                     |                                               |
| Distribution COA: (Not Enterable)                                          | Ν                                     |                                               |
| Distribution Orgn: (Not Enterable)                                         | 272100                                | -                                             |
| < III                                                                      |                                       | •                                             |
|                                                                            | 🕥 Internet   Protected Mode: On 🛛 🖓 🔻 | • 100% -                                      |
| 🌍 🔚 📧 🔯 🖉 🤔 3                                                              | 22 👲 🧰 🗄 🚺 💷 🖓 🖬 🖉 🖉 🕨                | <ul> <li>3) 11:47 AM<br/>3/30/2011</li> </ul> |

- 5. On the same page, under the "Create a Student Job" area,
  - a. Enter the Regular Rate (per hour amount you will be paying) Example: 8.40
  - b. Enter the Timesheet Orgn (this is the department organization number)
  - c. The Title field is optional but recommended as it will become the UltraTime distribution line description that the employee will see when punching in at the time clock and entering time on UltraWeb. (If nothing is entered, the default Title is Student.)

| 🏉 https://ssb.nmu.edu:4090/ - Electronic Personnel A | ction Form - Windows Internet Explor | er 🕞 🔂 💌                                               |
|------------------------------------------------------|--------------------------------------|--------------------------------------------------------|
| File Edit View Favorites Tools Help                  |                                      |                                                        |
| Employee Status: (Not Enterable)                     | Active                               | A                                                      |
| Home COAS: (Not Enterable)                           | N                                    | Ν                                                      |
| Distribution COA: (Not Enterable)                    | N                                    | Ν                                                      |
| Distribution Orgn: (Not Enterable)                   | 272100, Human Resources              | 272100                                                 |
| Create a Student Job, 200218-0                       | 0 Wt Room/MT                         |                                                        |
| Item                                                 | Current Value N                      | ew Value                                               |
| Regular Rate: *                                      | 7.5                                  |                                                        |
| Timesheet Orgn: *                                    | 332085                               |                                                        |
| Title:                                               | Wt Room/MT                           |                                                        |
| Job Begin Date: MM/DD/YYYY*                          | 12/26/2010                           | 12/26/2010                                             |
| Jobs Effective Date: MM/DD/YYYY*(Not                 | Enterable) 12/26/2010                | 12/26/2010                                             |
| Contract Type: *                                     | Primary                              | Primary -                                              |
| Job Status: *(Not Enterable)                         | Active                               | A                                                      |
| Hours per Pay: *(Not Enterable)                      | 1                                    | 1                                                      |
| Step: *(Not Enterable)                               | 0                                    | 0                                                      |
| Timesheet COA: *(Not Enterable)                      | N                                    | Ν                                                      |
| Termination of Student Job, 200                      | 218-00 Wt Room/MT                    |                                                        |
| Item                                                 | Current Value N                      | ew Value                                               |
| Jobs Effective Date: MM/DD/YYYY*(Not                 | Enterable) 12/26/2010                | 04/30/2011                                             |
| Job Status: *(Not Enterable)                         | Active                               | T                                                      |
| Routing Queue                                        |                                      |                                                        |
| •                                                    | m                                    | Þ                                                      |
| Done                                                 |                                      | 😜 Internet   Protected Mode: On 🛛 🖓 👻 🍕 100% 👻         |
| 🚱 🔚 🕅 🔯                                              | 🖭 🏉 16° 🔮                            | ] ↓ _ 100%) 	 18° ‰ 🐼 K ∞ 🚚 ⊙ 🕨 ♦ 9:00 AM<br>3/31/2011 |

- 6. Scroll down the page to the "Routing Queue" section, type in the following for the approval levels or use the looking glass to select the appropriate username.
  - a. First level: "98-(HR4) Hourly HR Apply" = PWOOLDRI
  - b. Second level: "99 (HR3) Student HR Apply" = JUNELSON
- 7. DO NOT enter a comment in the comment section. The comments will not be read by payroll.
- 8. Click "Save" on the bottom of the screen.

| Approval Level 98 - (HR6) Hiring Document Verification 99 - (HR3) Student HR Apply JUNELSON June M. Nelson Not Selected Not Selected No                                                                                                    |                                         |                                |                            |            |
|----------------------------------------------------------------------------------------------------|-----------------------------------------|--------------------------------|----------------------------|------------|
| Approval Level User Name User Name User Name User Name User Name User Name User Name User Name User Name User Name User Name User Name User Name User Name User Name User Name User Name User Name User Name User Name User Name User Name User Name User Name User Name User Name User Name Net Selected  Approval Types   Routing Queue   Transaction History Save Net To Top                                                                                                    |                                         |                                |                            |            |
| 98 - (HR3) Student HR Apply<br>99 - (HR3) Student HR Apply<br>UNELSON<br>Not Selected<br>Not Selected<br>Not Selected<br>Not Selected<br>Save and Add New Rows<br>Comment<br>Approval Types   Routing Queue   Transaction History<br>Save<br>Return to Top<br>The Interel Protected Mode On<br>Save Selected Node On<br>Save Selected<br>Save Selected<br>Save Se | Approval Level                          | User Name                      |                            |            |
| 99 - (HR3) Student HR Apply JUNELSON June M. Nelson<br>Not Selected • Q<br>Not Selected • Q<br>Save and Add New Rows<br>Comment<br>Approval Types   Routing Queue   Transaction History<br>Save<br>Return to Top                                                                                                    | 98 - (HR6) Hiring Document Verification | PWOOLDRI                       | Patricia A. Wooldridge     |            |
| Not Selected  Not Selected  No                                                                                                    | 99 - (HR3) Student HR Apply             | JUNELSON                       | June M. Nelson             |            |
| Not Selected Not Selected Not Selected Not Selected Save and Add New Rows Comment Approval Types   Routing Queue   Transaction History Save Return to Top                                                                                                    | Not Selected +                          | Q                              |                            |            |
| Not Selected Not Selected Save and Add New Rows Comment Approval Types   Routing Queue   Transaction History Save Return to Top                                                                                                    | Not Selected +                          | Q                              |                            |            |
| Not Selected  Save and Add New Rows Comment Approval Types   Routing Queue   Transaction History Save Seturn to Top                                                                                                    | Not Selected +                          | Q                              |                            |            |
| Save and Add New Rows Comment Approval Types   Routing Queue   Transaction History Save Return to Top                                                                                                    | Not Selected                            | Q                              |                            |            |
| Comment Approval Types   Routing Queue   Transaction History Save Return to Top                                                                                                    | Save and Add New Rows                   |                                |                            |            |
| Comment  Approval Types   Routing Queue   Transaction History  Save teturn to Top  T  T  T  T  T  T  T  T  T  T  T  T  T                                                                                                    |                                         |                                |                            |            |
| Approval Types   Routing Queue   Transaction History Save Return to Top                                                                                                    |                                         |                                |                            |            |
| Save<br>Return to Top                                                                                                    |                                         |                                |                            |            |
| Return to Top                                                                                                    |                                         | Approval Types   Routing Queue | -<br>Transaction History   |            |
| 😔 Internet   Protected Mode: On 🍫 🔩 105%                                                                                                    | Save                                    | Approval Types   Routing Queue | Transaction History        |            |
|                                                                                                    | Save<br>Leturn to Top                   | Approval Types   Routing Queue | -<br>  Transaction History |            |
|                                                                                                    | Save<br>Leturn to Top                   | Approval Types   Routing Queue | Transaction History        | ÷ ● 105% → |

- 9. After saving the EPAF you will receive the following message "Your change was saved successfully."
- 10. Click "Submit" to process.

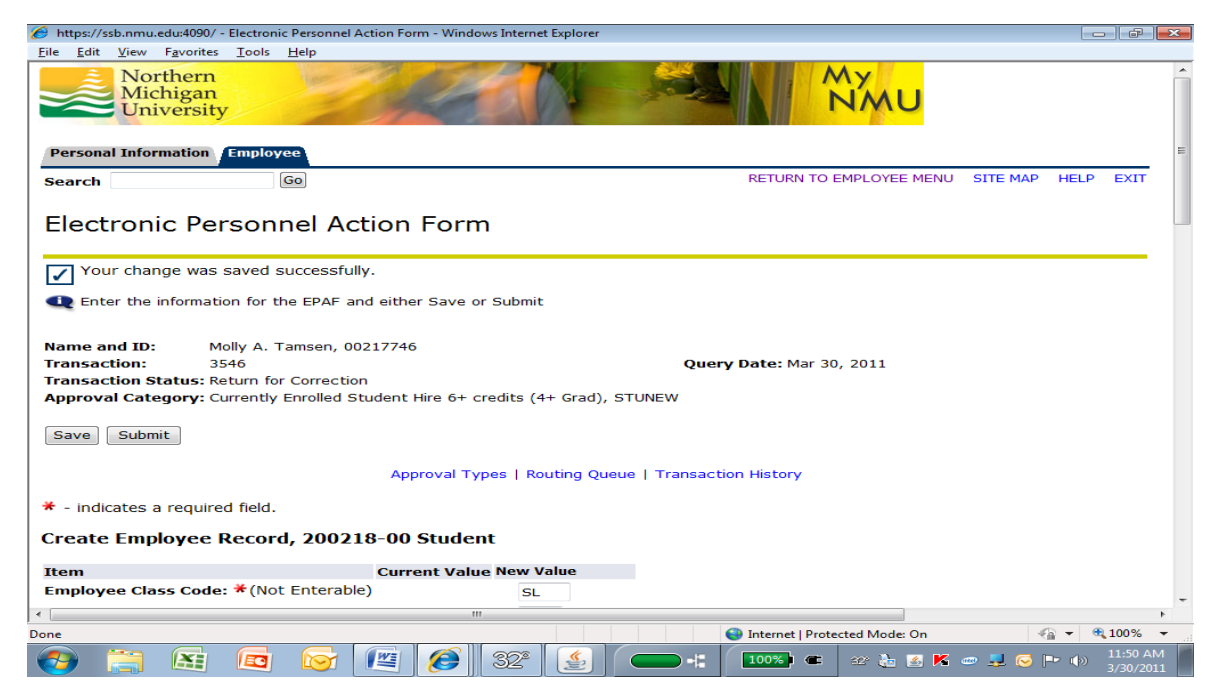

11. Upon successful submission, you will see the following message, "The transaction has been successfully submitted." Ignore all warning messages. See the "Common Student EPAF Errors" to correct any error messages received.

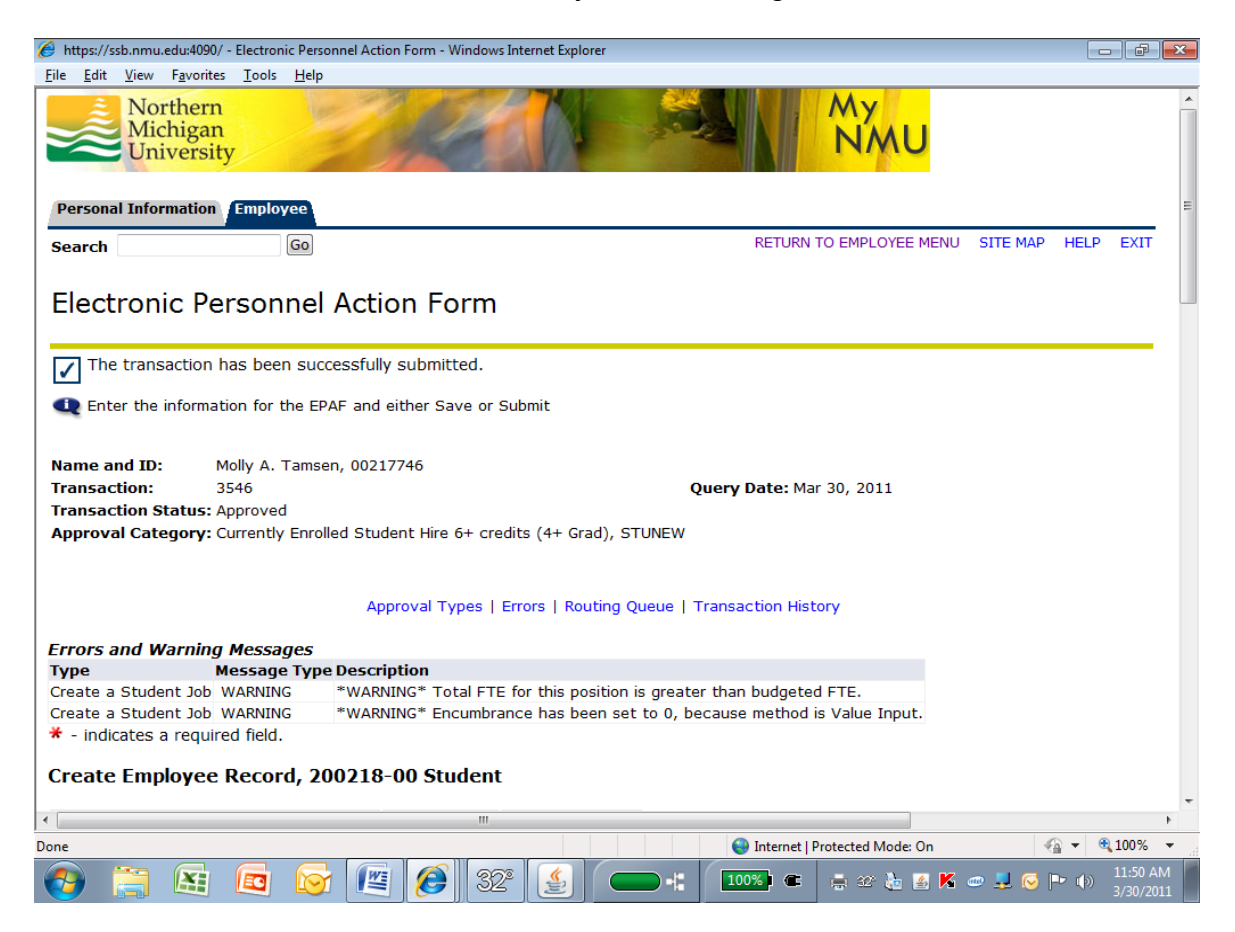

## \*Special instructions for multiple rates of pay for the same position number

Some student employees may need multiple rates of pay for the same position number depending on the type of job they are performing for a given shift. For example, a student employee may receive a higher rate of pay when they are acting as the shift supervisor. An EPAF will need to be created for each different rate of pay that the employee will need to have for the same position number. To distinguish the different rates of pay you will enter a different suffix number in step 3.b. starting with "01," "02," "03," etc. We highly recommend the Title field be used to describe the different jobs so the student will know when punching in and entering time through UltraWeb which job to choose.